**陈玉龙** 2007-02-27 发表

S3610\_S5510系列交换机端口的IPv6组播组策略的配置 一 组网需求: 配置IPv6组播组过滤器、端口通过的IPv6组播组最大数量,以及IPv6组播组替换。 二 组网图: 无 三 配置步骤: 1. 进入系统视图 <Switch> system-view 2. 配置IPv6 ACL 2000 [Switch] acl ipv6 number 2000 [Switch-acl6-basic-2000] rule permit source 2030:5060::9050/64 [Switch-acl6-basic-2000] quit 3. 全局使能mid Snooping,并进入mld-snooping视图 [Switch] mld-snooping 4. 全局配置组播组过滤器 [Switch-mld-snooping] group-policy 2000 vlan 2 5. 全局配置组播组替换功能 [Switch-mld-snooping] overflow-replace vlan 2 6. 退回系统视图 [Switch-mld-snooping] quit 7. 进入VLAN 2视图 [Switch] vlan 2 8. 在VLAN内使能mld snooping [Switch-vlan2] mld-snooping enable 9. 进入以太网端口视图 [Switch-vlan2] interface Ethernet 1/0/1 10. 端口下配置组播组过滤器 [Switch- Ethernet 1/0/1] mld-snooping group-policy 2000 vlan 2 11. 端口下配置端口通过的组播组最大数量 [Switch-Ethernet1/0/1] mld-snooping group-limit 10 vlan 2 12. 端口下配置组播组替换功能 [Switch-Ethernet1/0/1] mld-snooping overflow-replace vlan 2 四 配置关键点: 1. 在对端口通过的IPv6组播组最大数量进行配置时,如果当前端口上的IPv6组播组数 量已经超过了配置值,系统将把该端口从所有相关的MLD Snooping转发表中删除,该 端口上的主机需要重新加入IPv6组播组。 2. 如果手工配置了静态成员端口或者模拟主机加入,系统在把该端口从所有相关的M LD Snooping转发表中删除后, 会把这些配置重新运行生效一次, 直至该端口加入的

组播组数量达到限制值为止。